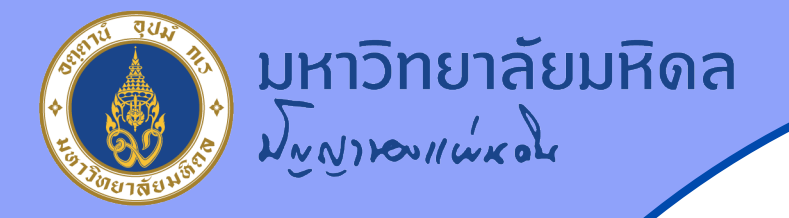

### วิธีการเข้าระบบประเมิน Online (ระบบ Moodle) หลักสูตร Digital Awareness สำหรับบุคลากรมหาวิทยาลัยมหิดล

โดย งานยุทธศาสตร์และพัฒนาระบบบริหารทรัพยากรบุคคล กองทรัพยากรบุคคล สำนักงานอธิการบดี

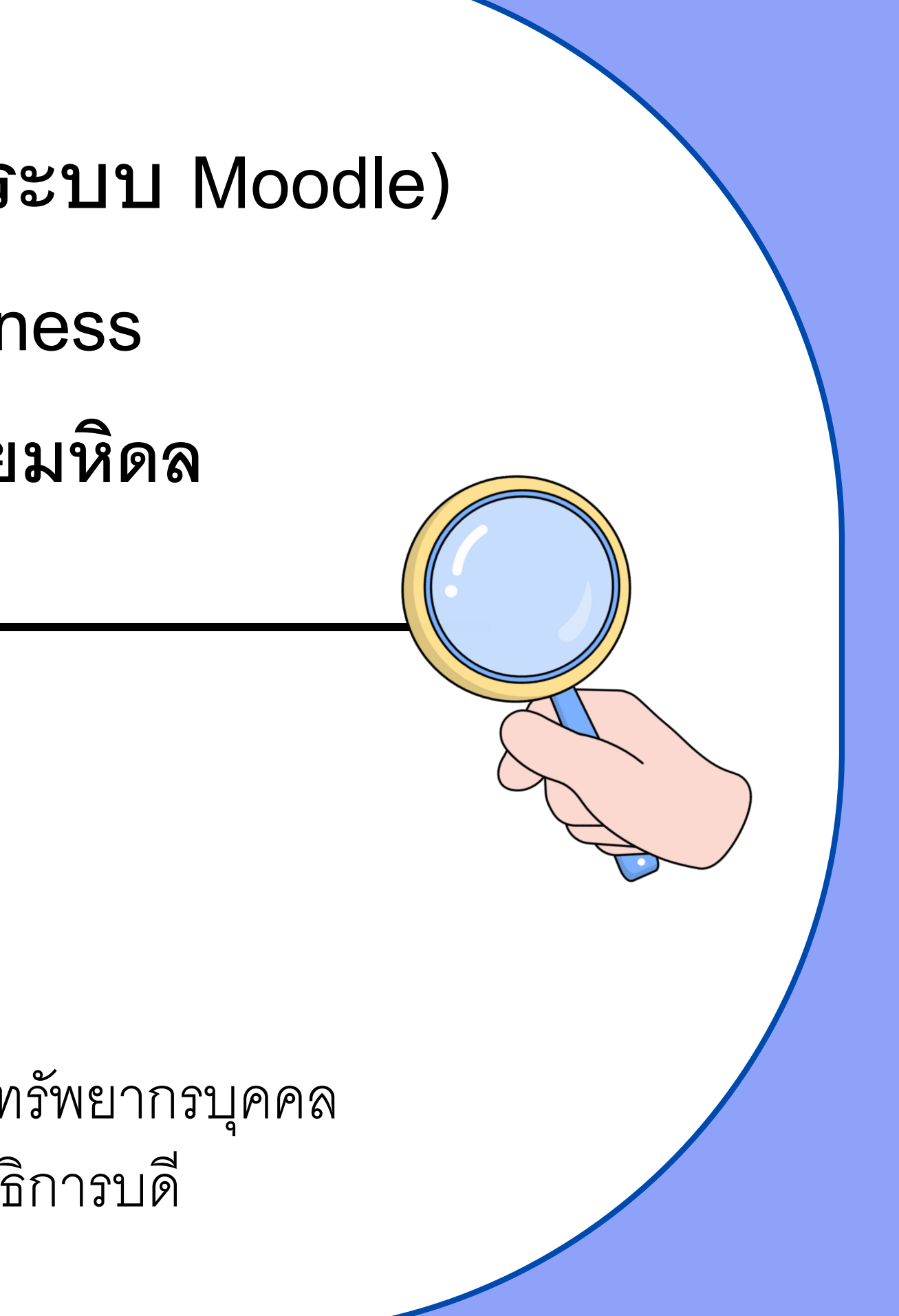

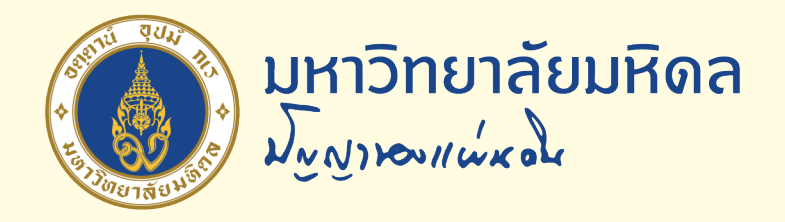

#### การเข้าระบบแบบประเมินหลักสูตร Digital Awareness 2 ช่องทาง ดังนี้

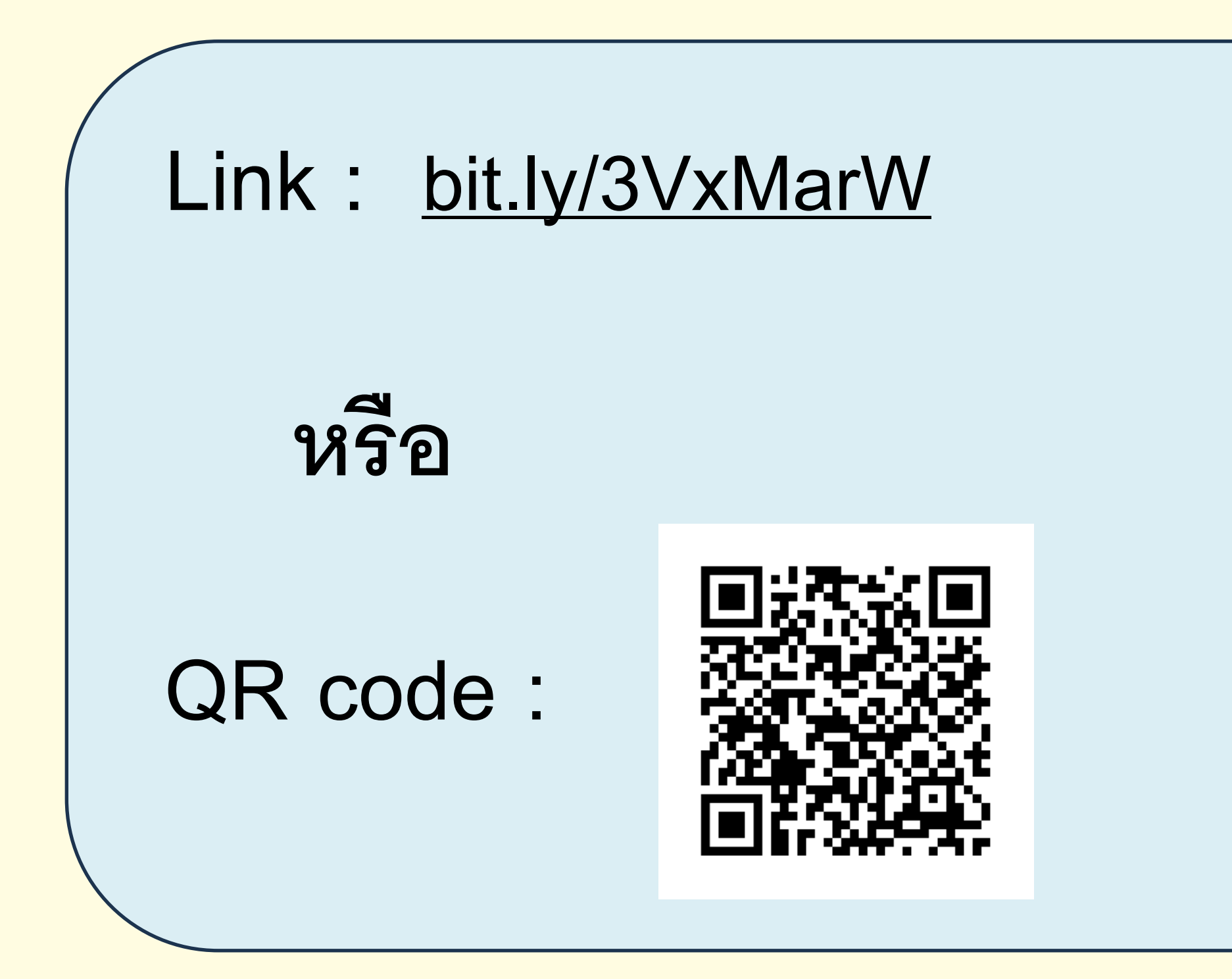

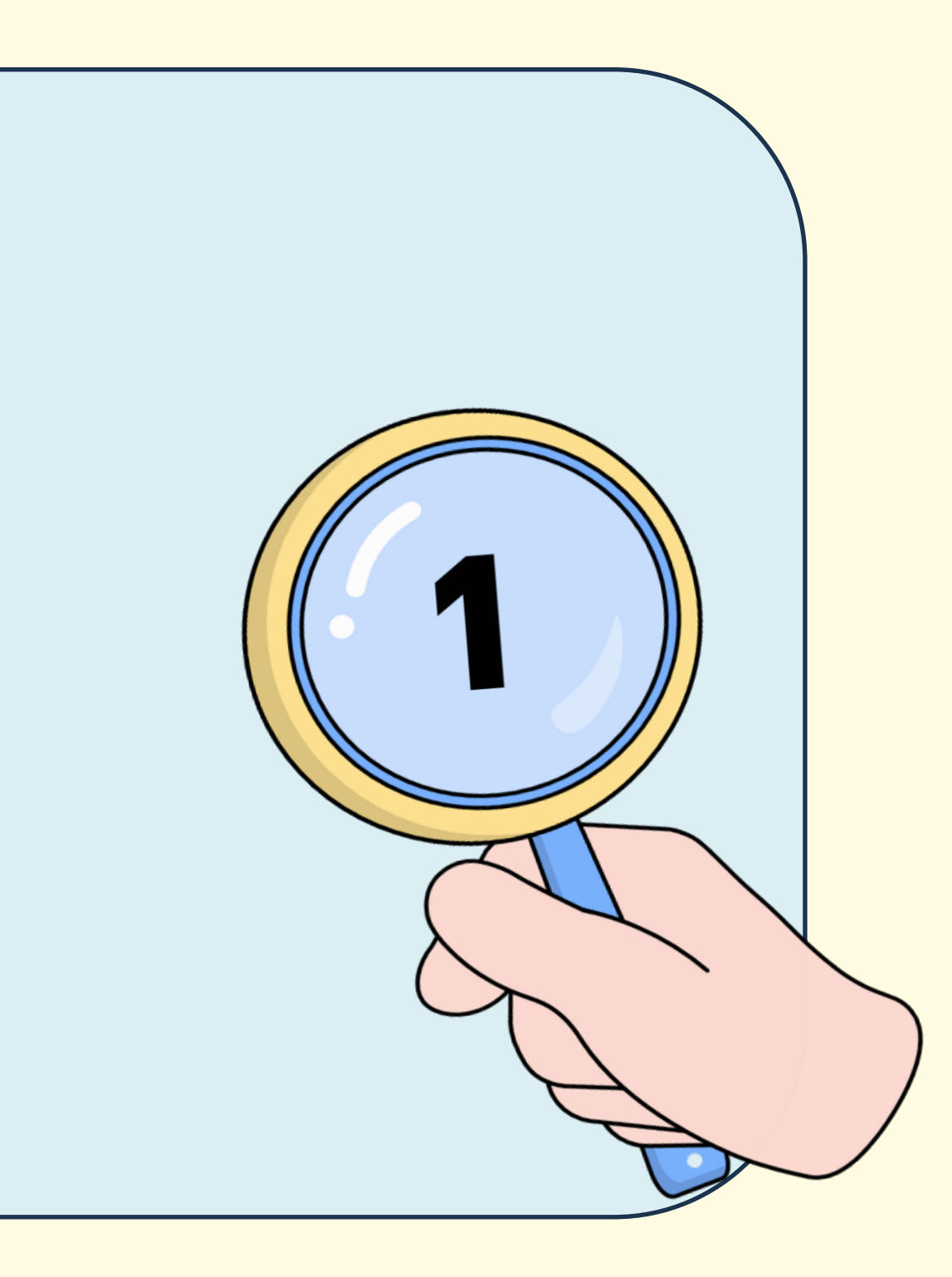

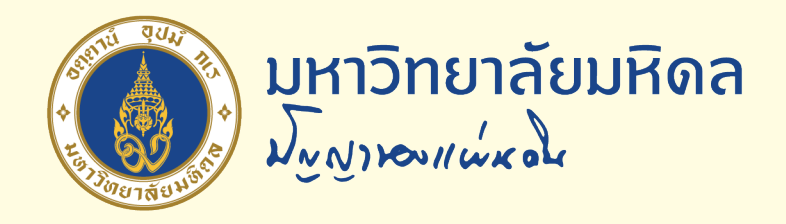

#### 2. คลิก Login with MU Account

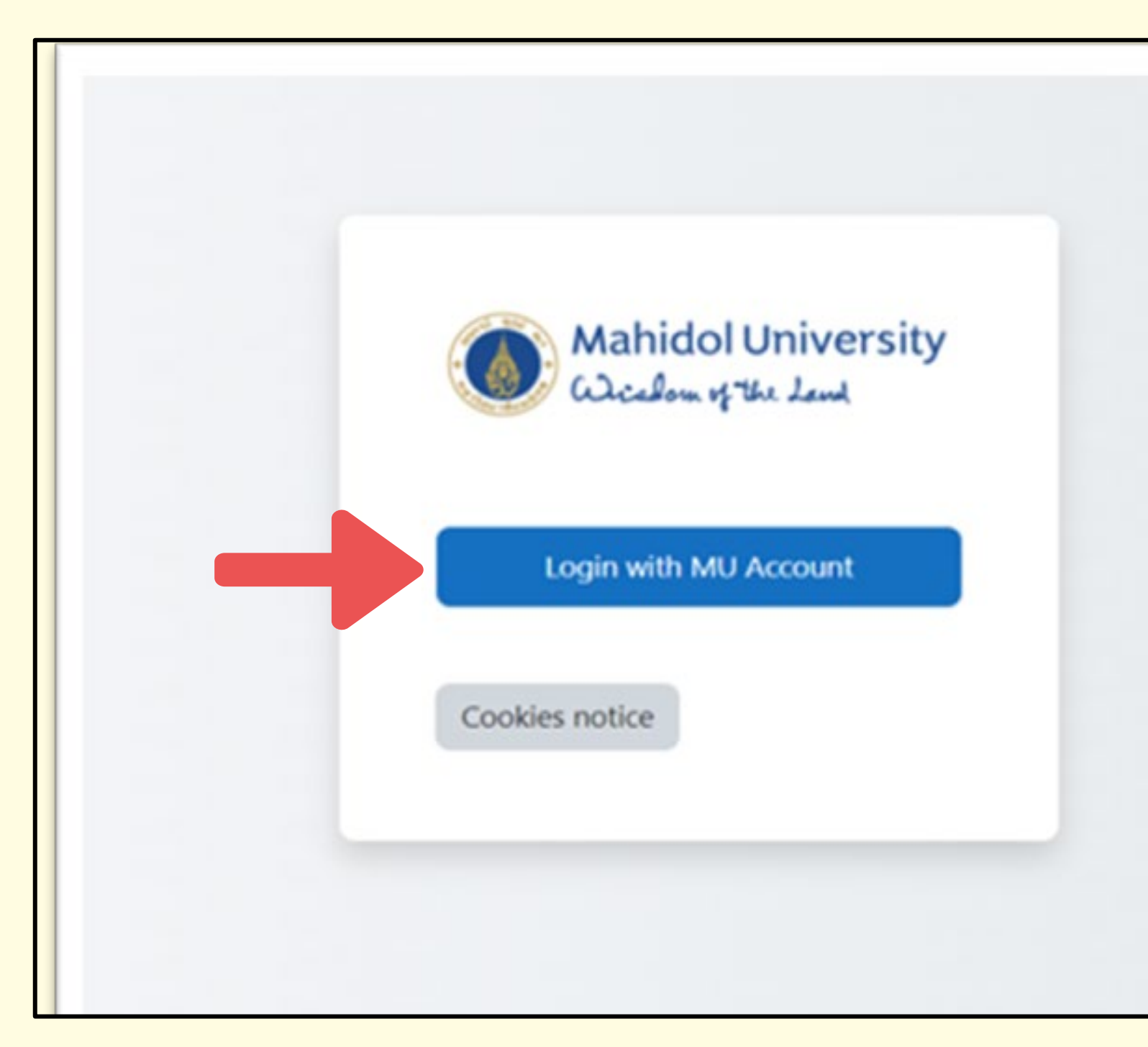

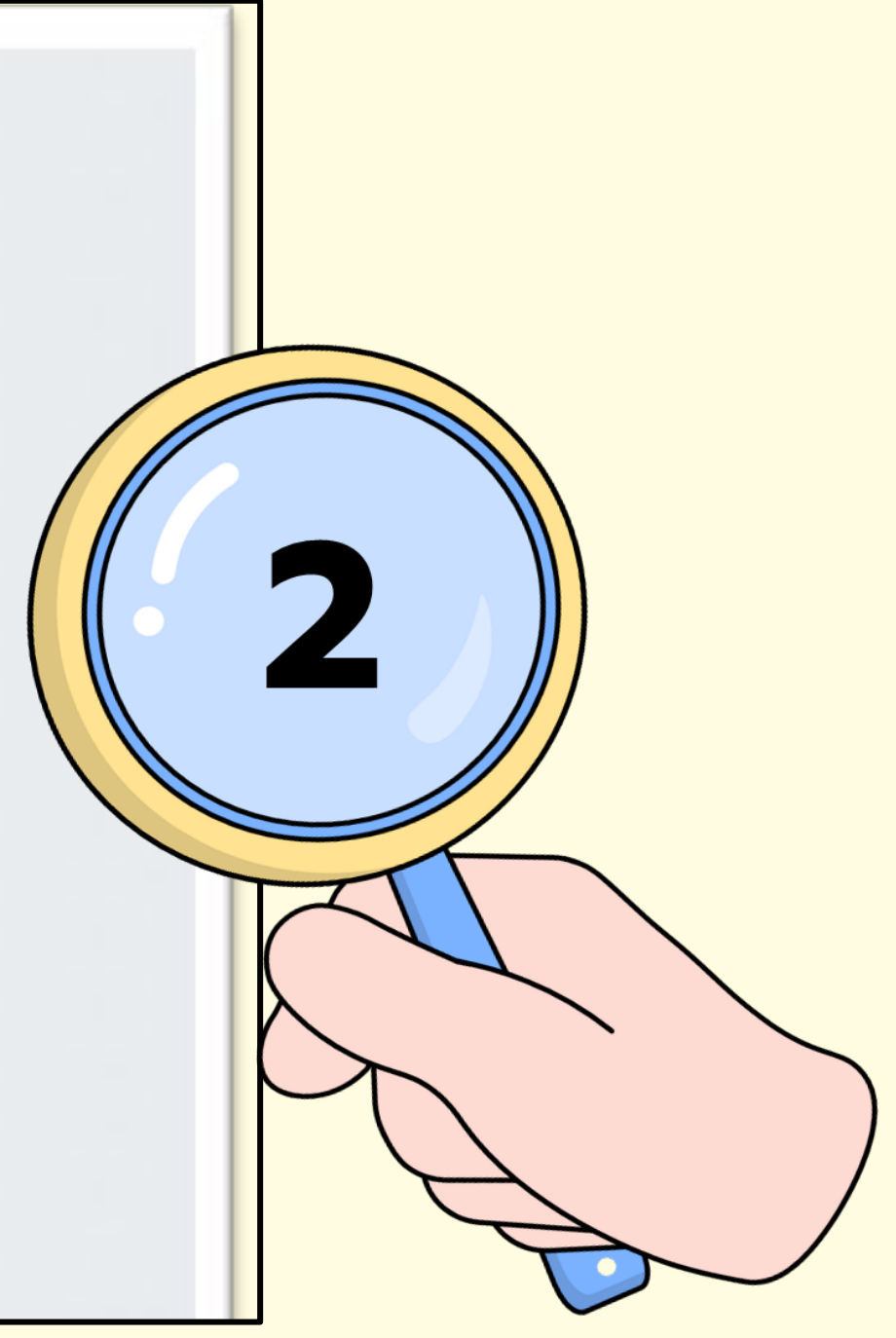

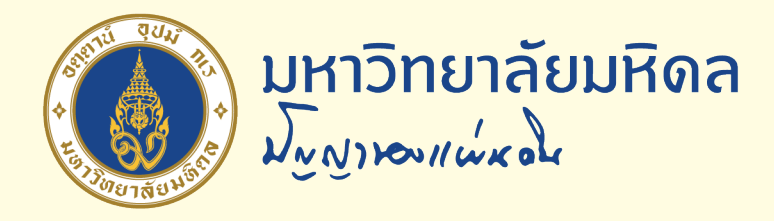

#### 3. กรอก Username และ Password มหาวิทยาลัยมหิดล (ชื่อ . นามสกุล 3 ตัว)

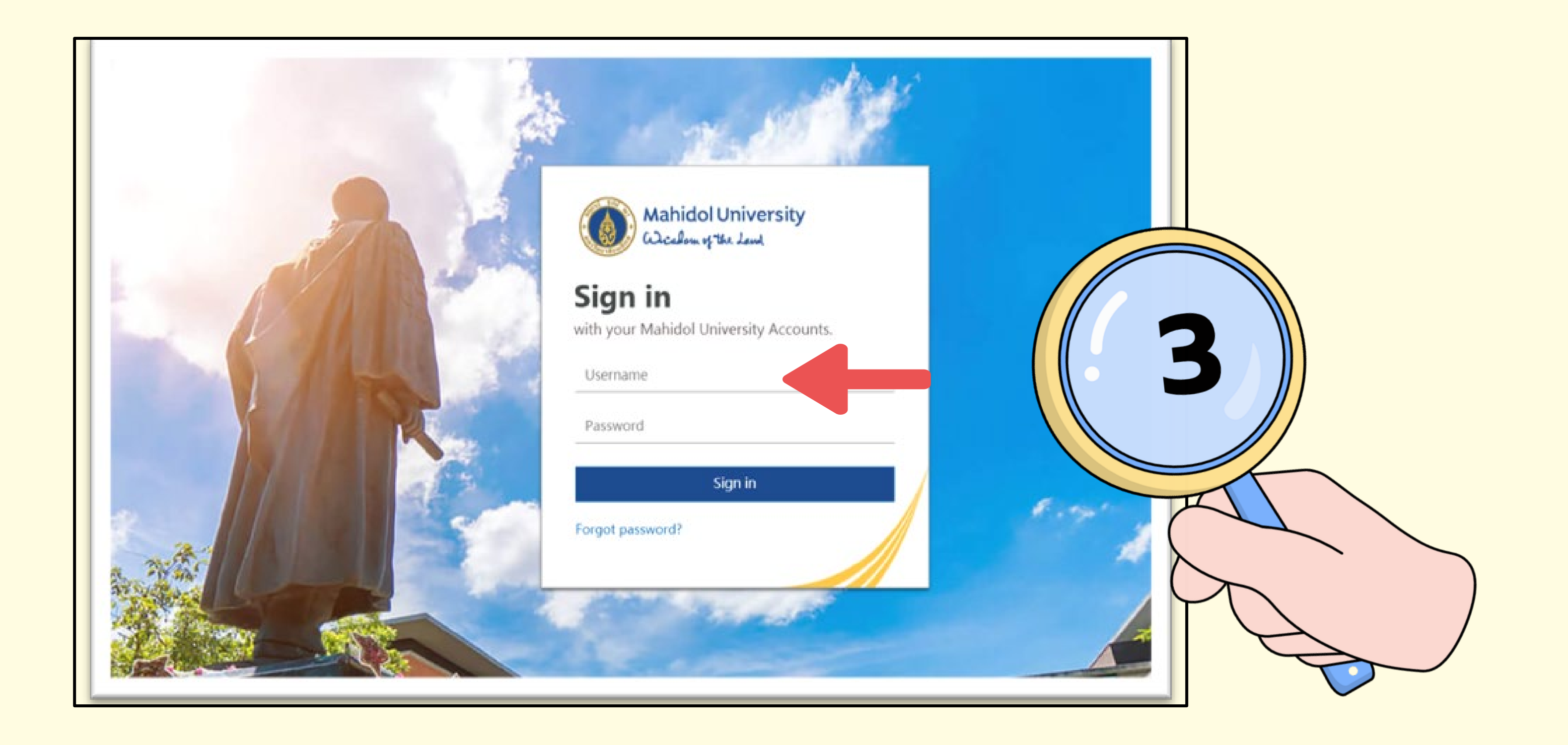

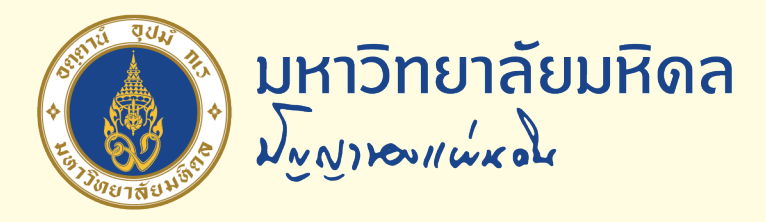

### 4. เลือกเมนู แบบทดสอบภาษาไทย หรือ ภาษาอังกฤษ

| หลักสูตรวิชา Digital Awareness |              |        |              |        |  |  |
|--------------------------------|--------------|--------|--------------|--------|--|--|
| Course                         | Participants | Grades | Competencies | More ~ |  |  |
| ~ Gei                          | neral        |        |              |        |  |  |
|                                | Announcemen  | its    |              |        |  |  |
| ~ แบร                          | บทดสอบ       | Digita | l Awarene    | ss     |  |  |
|                                | แบบทดสอบภาม  | ษาไทย  |              |        |  |  |
|                                | English Exam |        |              |        |  |  |

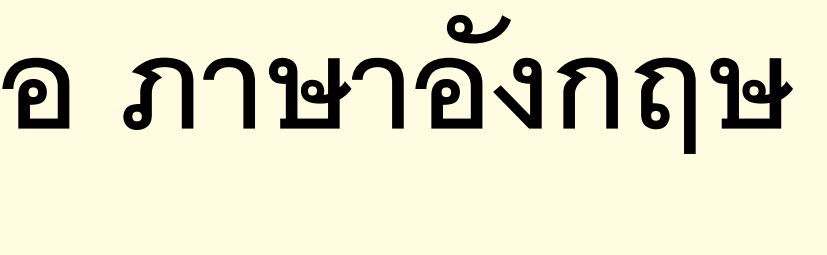

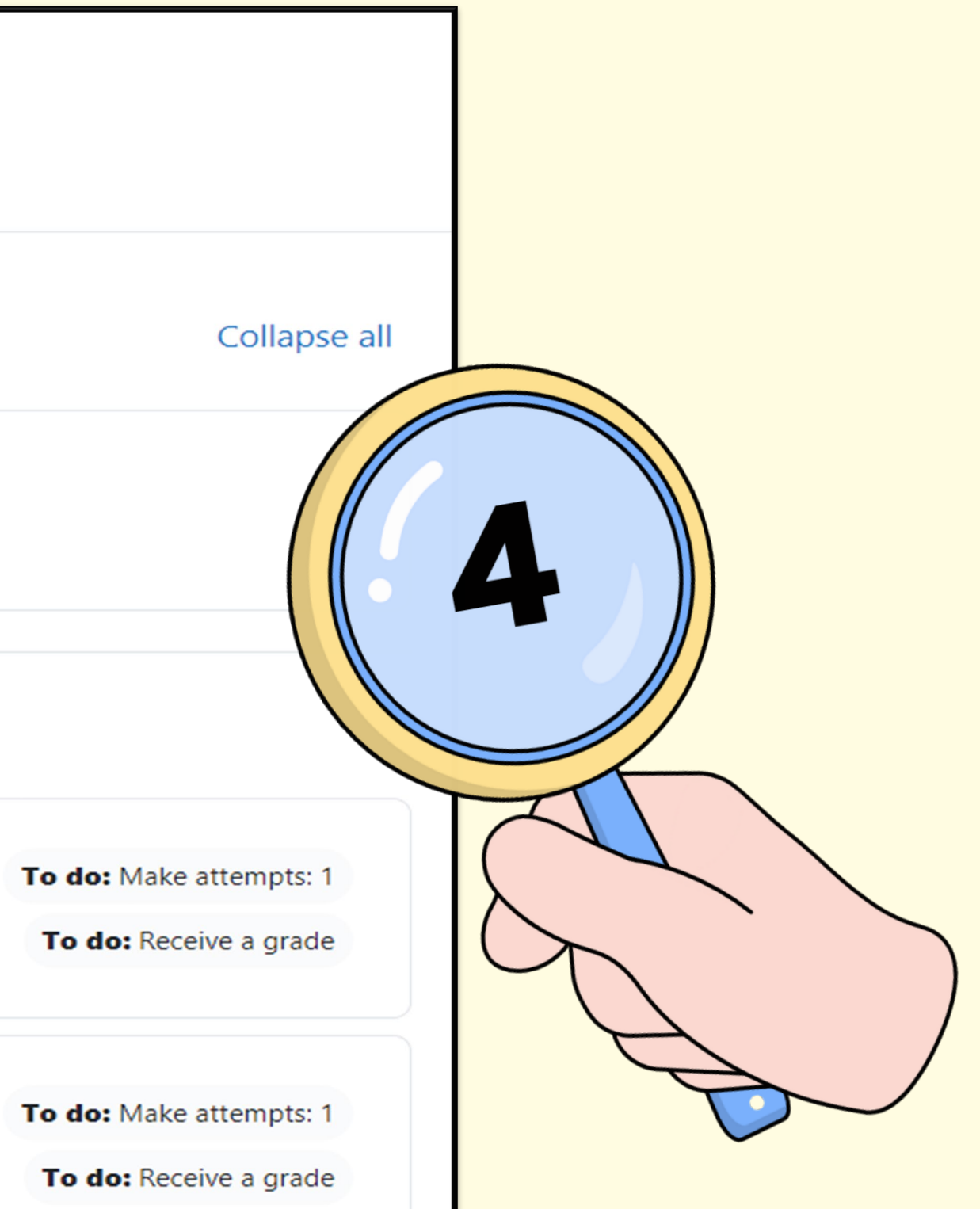

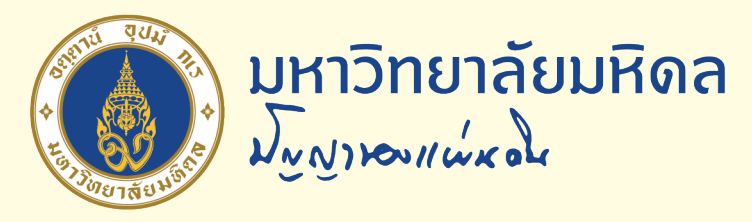

## 5. คลิกปุ่ม Continue your attempt เพื่อเริ่มทำแบบทดสอบ

| ×                         |                                                |       |
|---------------------------|------------------------------------------------|-------|
| ✓ General                 | MUHR-DA / แบบทดสอบภาษาใทย                      |       |
| Announcements             | 🖻 แบบทดสอบภาษาไทย                              |       |
| 🗡 แบบทดสอบ Digital Awaren | To do: Make attempts: 1 To do: Receive a grade |       |
| O แบบทดสอบภาษาไทย         |                                                |       |
| O English form            | Continue your attempt                          |       |
| ✓ Topic 2                 | Attempts allowed: 1                            |       |
| ✓ Topic 3                 | Grade to pass: 21.00 out of 30.00              |       |
| ✓ Topic 4                 |                                                |       |
|                           | Summary of your previous attempts              |       |
|                           | State                                          | Revie |
|                           | In progress                                    |       |

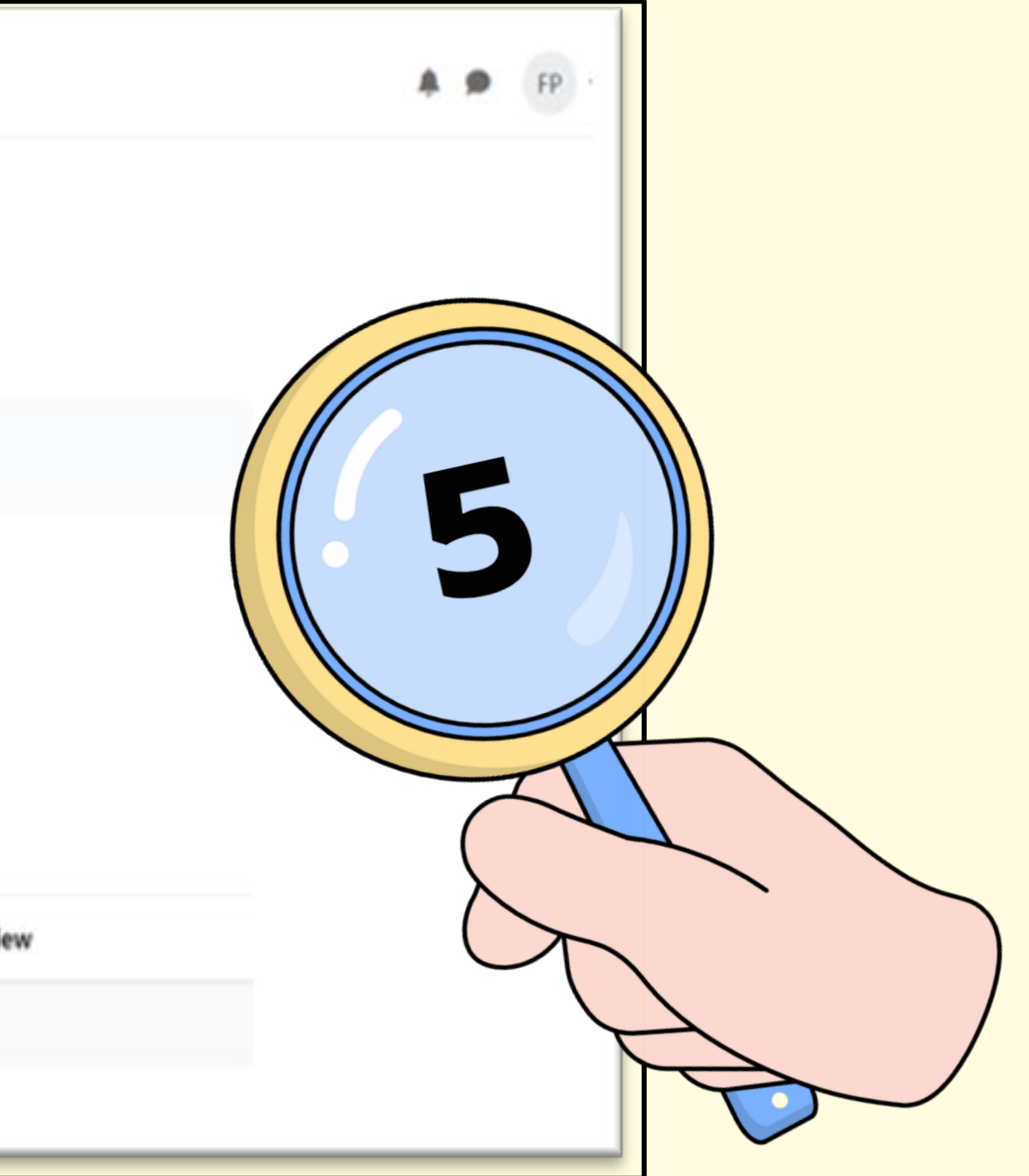

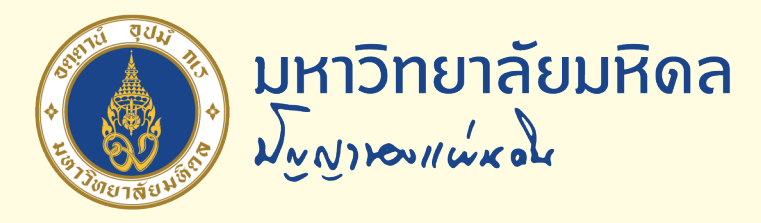

## 6. เมื่อทำแบบทดสอบครบทุกข้อให้คลิกปุ่ม Finish attempt

| Question 29<br>Not yet<br>answered<br>Marked out of<br>1.00<br>The Flag question<br>Edit<br>question<br>Marked out of<br>1.00<br>The Flag question<br>The Flag question<br>The Flag question | <ul> <li>ข่อโดต่อไปนี้เป็นวิธีที่ดีที่สุดในการปกป้องตนเองจากกัยดุกดามทางใชเมอร์บน Social A</li> <li>a. ใช้โปรแกรมป้องกันไวรัสและไฟร์วอลด์ที่ทันสมัยอยู่เสมอ</li> <li>b. รรมัดระวังในการคลิกลิงก์หรือเปิดไฟด์ที่มาจากแหล่งที่ไม่รู้จัก</li> <li>c. เรียนรู้เกี่ยวกับภัยดุกดามทางไซเมอร์บน Social Application และระมัดระวังใน<br/>ข่าวสารบน Social Application</li> <li>d. อัปเดดชอฟด์แวร์และระบบปฏิบัติการอยู่เสมอ</li> </ul> Social Engineering ประเภทใดที่ใช้โทรศัพท์เป็นเครื่องมือในการหลอกลวง <ul> <li>a. Phishing</li> <li>b. Whaling</li> <li>c. Vishing</li> <li>d. Smishing</li> </ul> |
|----------------------------------------------------------------------------------------------------|----------------------------------------------------------------------------------------------------|
| Previous page                                                                                                    |                                                                                                    |

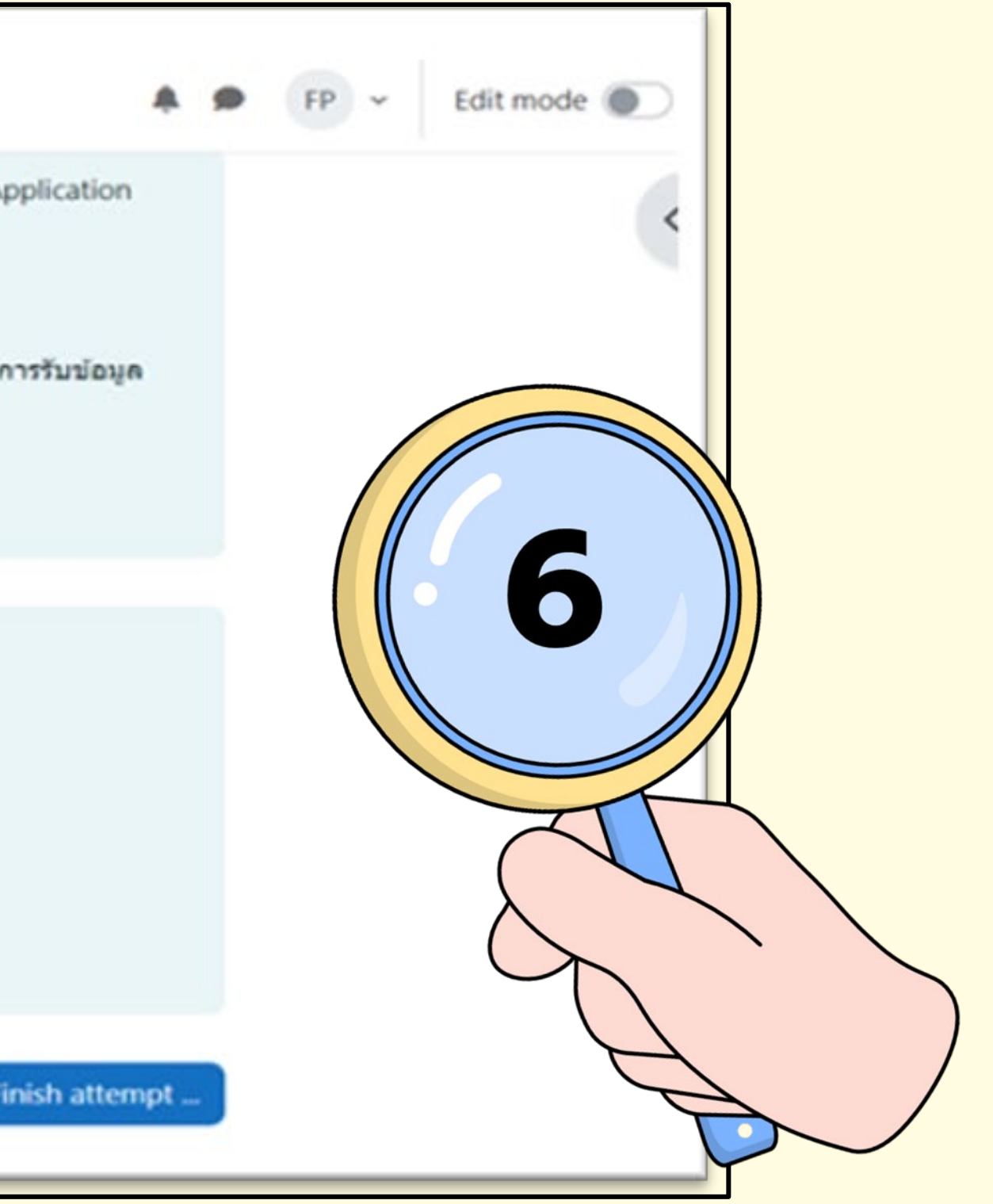

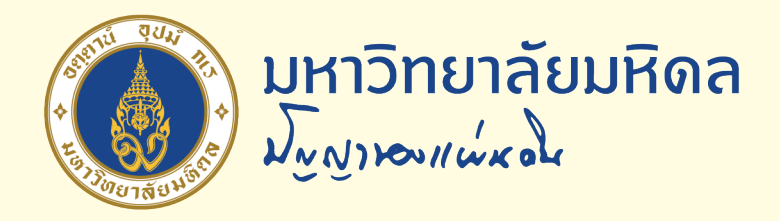

### 7. คลิก Submit all and finish เพื่อยืนยันและเสร็จสิ้นการทำแบบทดสอบ

| Wichow of the Land                               | Home | Dashboard | My courses |                                                                 |  |  |  |
|--------------------------------------------------|------|-----------|------------|-----------------------------------------------------------------|--|--|--|
| ×<br>Y General                                   |      | 22        |            | Submit all your answers and finish?                             |  |  |  |
|                                                  |      | 23<br>24  |            | Once you submit your answers, you won't be able to change them. |  |  |  |
|                                                  |      |           |            | Questions without a response: 30                                |  |  |  |
| Announcements                                    |      | 25        |            |                                                                 |  |  |  |
| ) แบบทดสอบภาษาโทย 🔒                              |      | 26        |            | Cancel Submit all and finish                                    |  |  |  |
| English form 🔒                                   |      | 27        |            | Not yet answered                                                |  |  |  |
| Topic 2                                          |      | 28        |            | Not yet answered                                                |  |  |  |
| <ul> <li>Y Topic 3</li> <li>Y Topic 4</li> </ul> |      | 29        |            | Not yet answered                                                |  |  |  |
|                                                  |      | 30        |            | Not yet answered                                                |  |  |  |
|                                                  |      |           |            | Return to attempt<br>Submit all and finish                      |  |  |  |

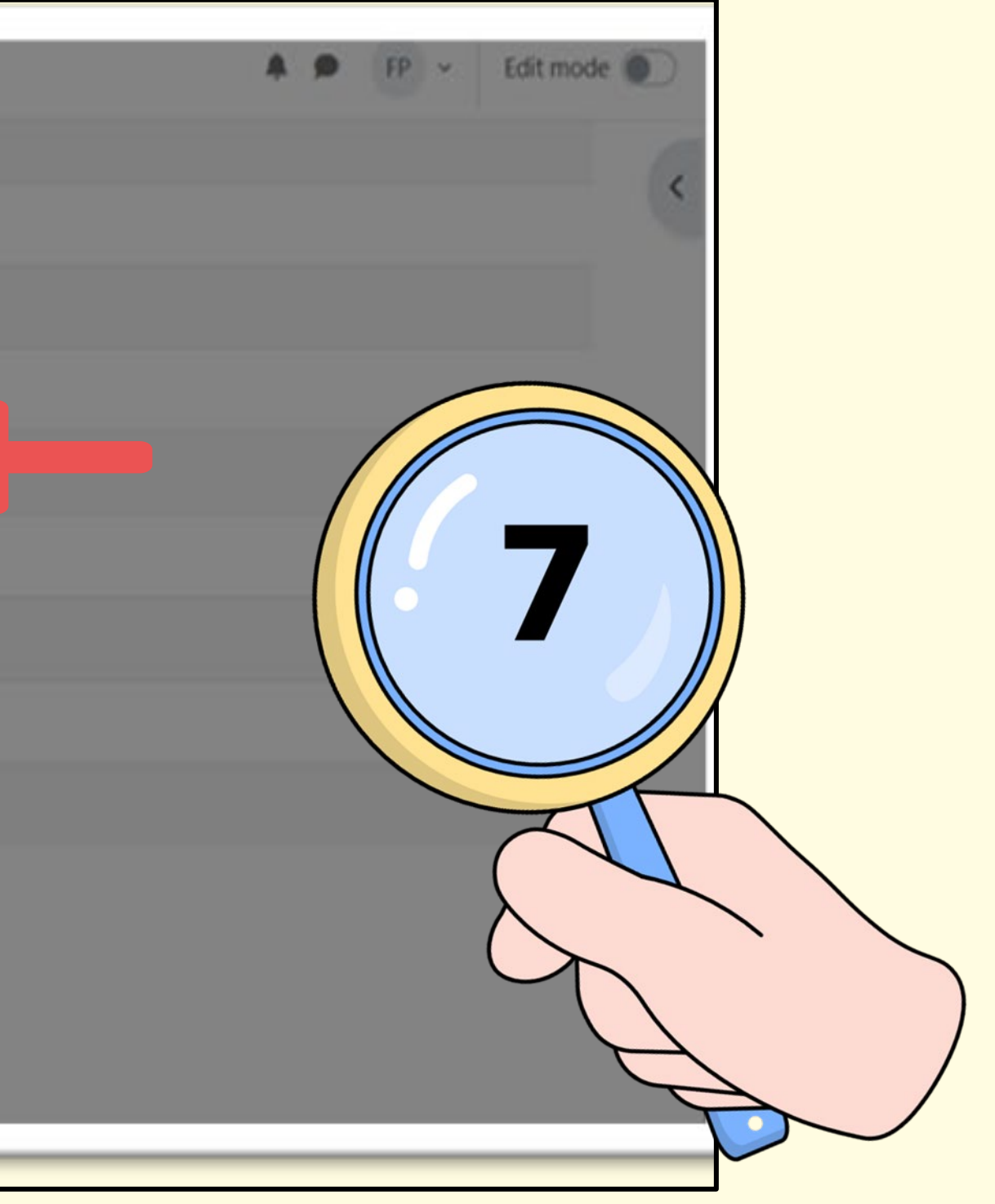

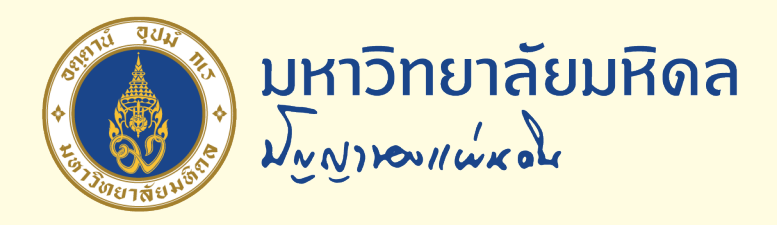

### 8. สรุปผลคะแนน

#### Summary of your previous attempts

| State                                                   | Grade /<br>30.00 | Review           | Feedback                                                                                             |
|---------------------------------------------------------|------------------|------------------|----------------------------------------------------------------------------------------------------|
| Finished<br>Submitted Friday, 1 March<br>2024, 10:59 AM | 20.00            | Not<br>permitted | หากคะแนนไม่ถึง 21 คะแน<br>MUx ของมหาวิทยาลัย<br>หลักสูตร Digital Awarene<br>อบรมตั้งแต่เดือน กรกภาคม |

#### Your final grade for this quiz is 20.00/30.00. Overall feedback

หากคะแนนไม่ถึง 21 คะแนน โปรดเข้าศึกษาหลักสูตรในระบบ MUx ของมหาวิทยาลัย หลักสูตร Digital Awareness ซึ่งจะเปิดให้ท่านเข้ารับการอบรมตั้งแต่เดือน กรกฎาคม 2567 เป็นต้นไป

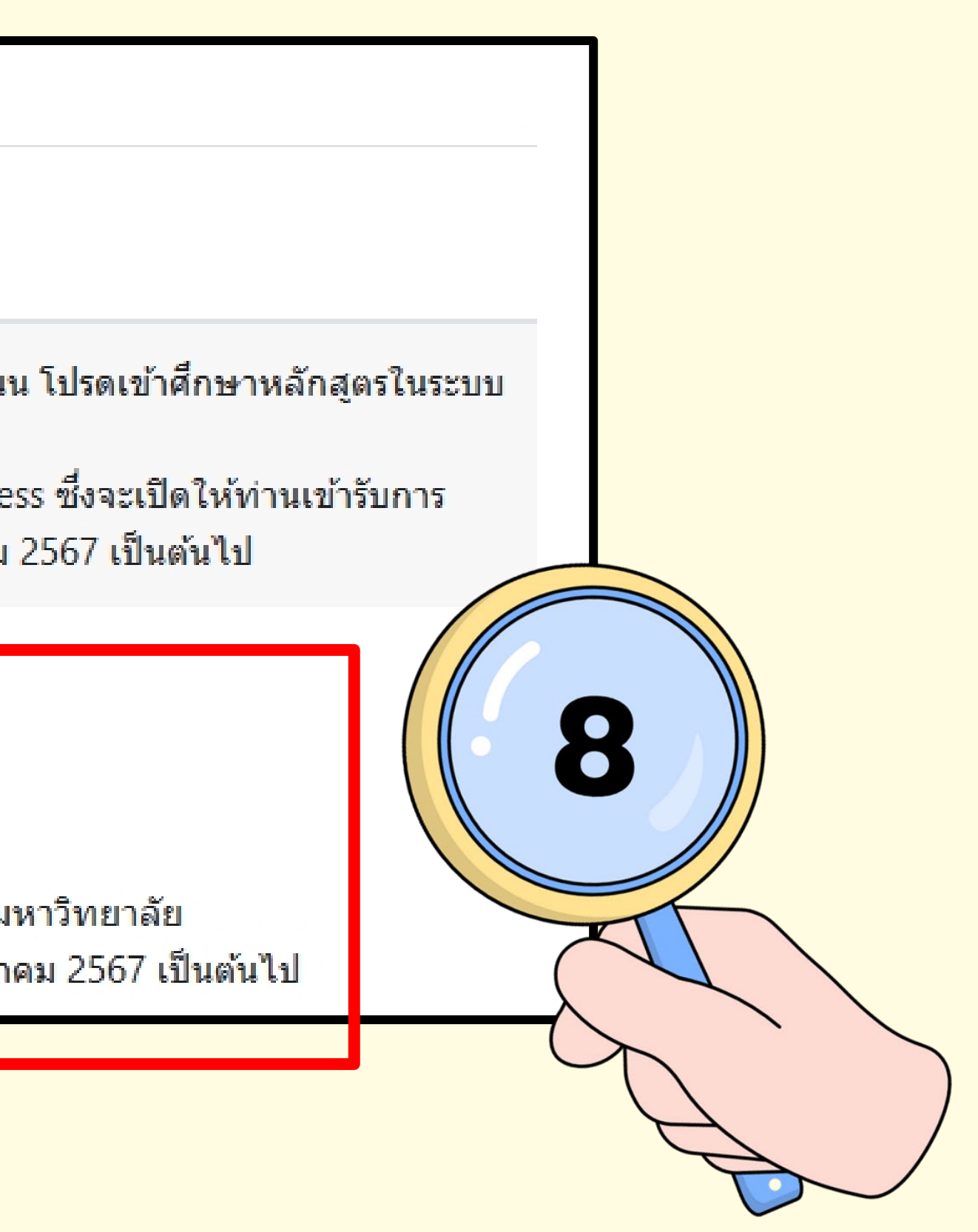

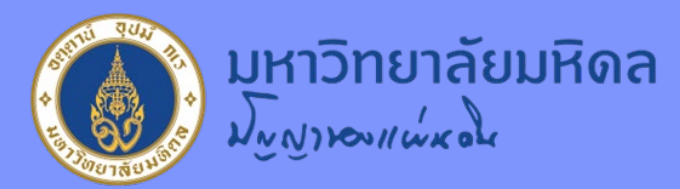

# <u>ข้อทำหนดและเงื่อนไข</u>

- 1. จำนวนแบบทดสอบมีทั้งหมด 30 ข้อ ผู้ผ่านแบบทดสอบจะต้องทำข้อสอบได้ 21 ข้อ คิดเป็นร้อยละ 70
- 2. บุคลากรสามารถทำแบบทดสอบในระบบดังกล่าวได้เพียงครั้งเดียว (ผ่าน Login E-mail มหาวิทยาลัย)
- 3. บุคลากรที่ไม่ผ่านแบบทดสอบในครั้งแรกต้องเข้าอบรมในหลักสูตร Digital Awareness ในระบบ MUx ของมหาวิทยาลัย เป็นการอบรม Online (เปิดระบบให้เข้าเรียนเดือนกรุกฎาคม 2567)
- 4. กำหนดเวลาในการทำแบบทดสอบ 1 ชั่วโมง (60 นาที)

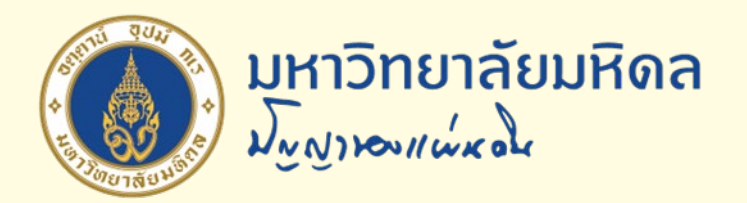

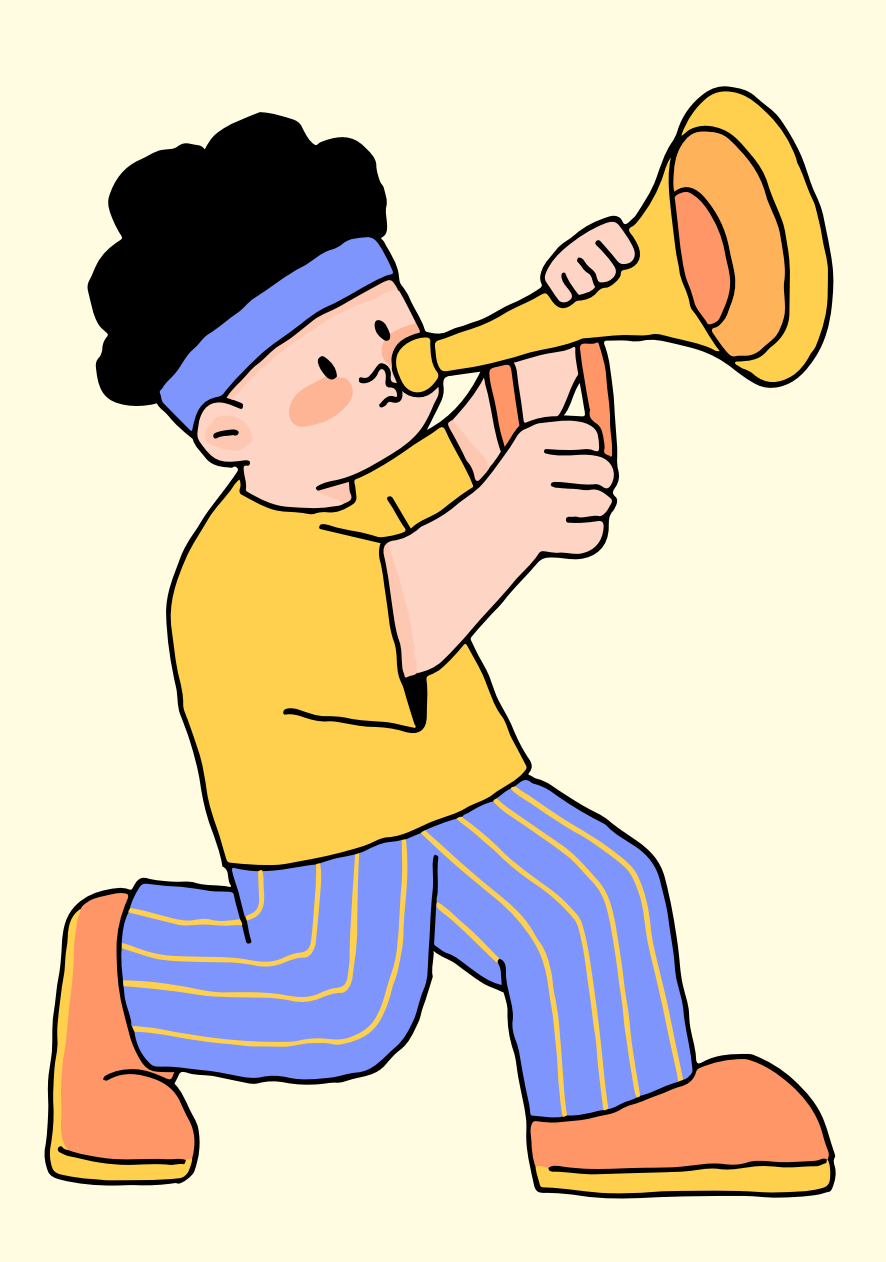

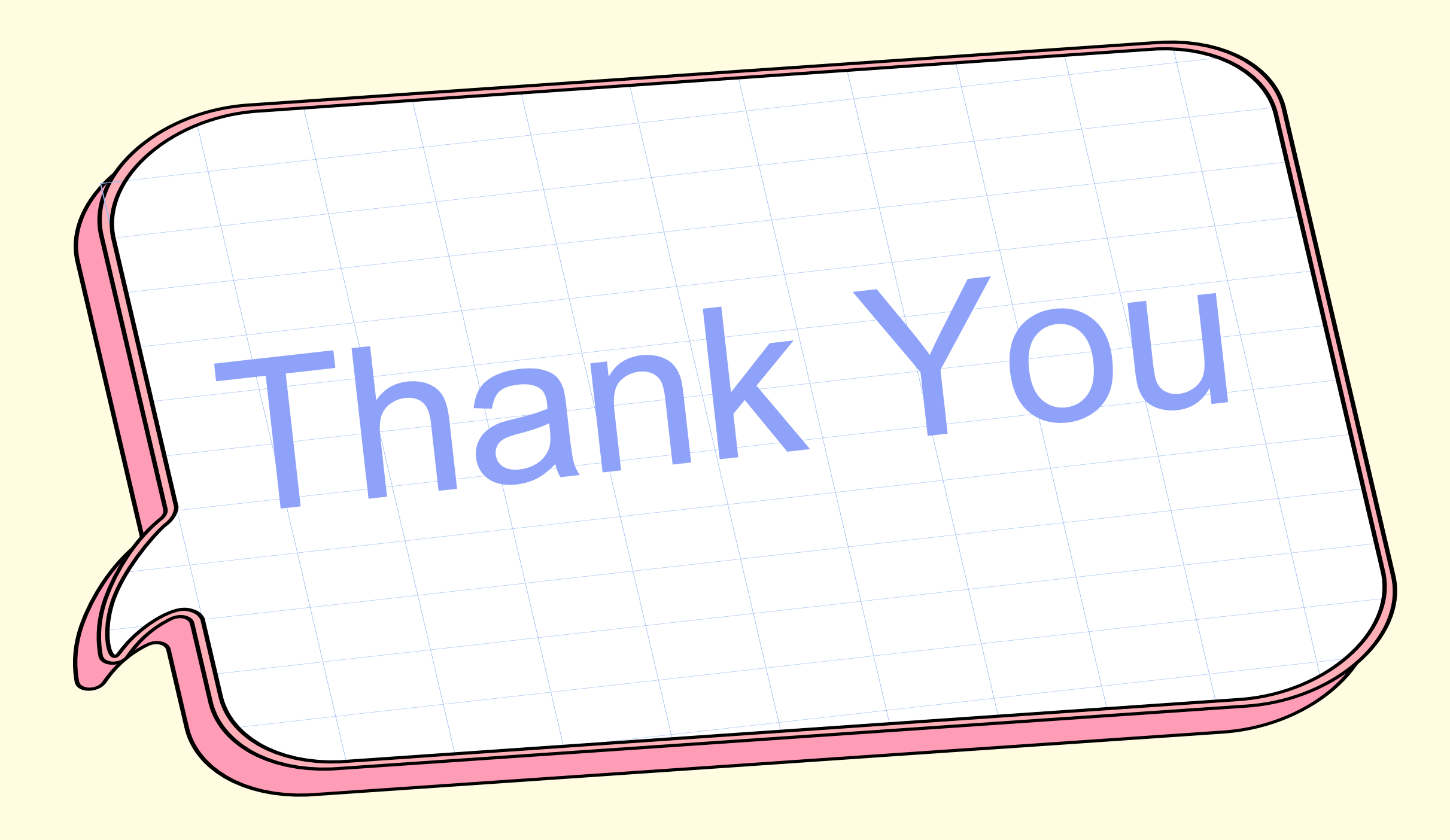